# **LES MACROS**

#### Niveau : débutant à l'aise

| I-Qu'est-ce qu'une macro ? | 1 |
|----------------------------|---|
| II-Créer une macro         | 1 |
| III-Utiliser une macro     | 2 |

## I-Qu'est-ce qu'une macro ?

Une macro est l'enregistrement d'une suite d'évènements (une séquence de touches au clavier ou à la souris). Elle permet donc d'enregistrer des taches répétitives.

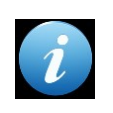

#### Exemple :

Vous avez besoin de taper souvent le même texte à un endroit précis d'un document et ni la gestion des fichiers, ni la gestion de paragraphes ne sont adaptées (dans la saisie du répertoire par exemple).

# **II-Créer une macro**

L'idéal est de se positionner à l'endroit (dans le programme, l'écran ou autre) où la macro vous sera utile.

#### 1- Dans la barre d'outils en haut de la fenêtre Gest'Help, cliquer sur « Enreg » :

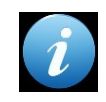

Si cette barre d'outils n'est pas affichée, c'est qu'elle a été désactivée : cliquer sur « Vue » dans le menu, puis cocher « Barre d'outils ».

| 💐 C2 9.1.1.9 | 9 VERT   |           |       |         |           |       |         |             |       |              |               |             |                |       |  |
|--------------|----------|-----------|-------|---------|-----------|-------|---------|-------------|-------|--------------|---------------|-------------|----------------|-------|--|
| Fichier Edit | tion Vue | Communica | ition | Actions | Fenêtre   | Aide  |         |             |       |              |               |             |                |       |  |
| Impr écran   | Copie    | Collage   |       | Envoi   | Réception | Ecran | Couleur | Affectation | Enreg | Arrêt        | Exécution     | Abandon     | Presse-pap     | Index |  |
|              |          |           |       |         |           |       |         |             | Perme | et de lancer | l'enregistrem | ent de séqu | ences de touch | es    |  |

#### 2- Une fenêtre apparaît alors :

| Nom du fichier :                                                      | Répertoires : 01<br>c:\\emulator\private                                         | К            |  |  |  |  |
|-----------------------------------------------------------------------|----------------------------------------------------------------------------------|--------------|--|--|--|--|
| a.mac<br>b.mac                                                        | Format d'enregistrement Annu VBScript Aic Macro                                  | lation<br>de |  |  |  |  |
| Description :<br>Type de fichier :<br>Fichiers de macro/script [*.m • | Enregistrement du temps d'attente de l'utilisateur-<br>Réel<br>C Aucun<br>C Fixe |              |  |  |  |  |
|                                                                       | Express Logon for Macro                                                          |              |  |  |  |  |

a) Dans la zone « nom du fichier »

Remplacer l'astérisque par le nom que vous souhaitez donner à la nouvelle macro (un nom court et sans caractère spécial est idéal).

- b) Dans la zone description :
  - Indiquer une description rapide de ce que fera la macro :

| Enregistrement d'une macro                                                                            | ou d'un script sous                                                                                                    |
|----------------------------------------------------------------------------------------------------|----------------------------------------------------------------------------------------------------|
| Nom du fichier :<br>bim.mac<br>a.mac<br>b.mac<br>bim.mac                                              | Répertoires : DK   c:\\emulator\private DK   Format d'enregistrement Annulation   © VBScript Aide   C Macro Macro                  |
| Description :<br>apprendre à créer une macro<br>Type de fichier :<br>Fichiers de macro/script [*.n' ▼ | Enregistrement du temps d'attente de l'utilisateur<br>Réel<br>Aucun<br>Fixe<br>Express Logon for Macro<br>Activée ID application : |

c) Cliquer sur OK

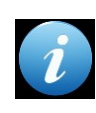

A partir de maintenant, toutes les actions que vous ferez à la souris ou au clavier vont s'enregistrer dans la macro jusqu'à ce que vous cliquiez sur « Arrêt » dans la barre d'outils.

La liste de fichiers éventuelle qui s'affiche dans cette colonne permet de visualiser les noms des macros précédemment créées et de les modifier : dans notre exemple, a.mac, b.mac sont des macros déjà existantes.

- d) Un R apparaît au bas de l'écran signifiant que vous êtes en mode « Record » (enregistrer)
- e) Procéder à la frappe de la séquence de touches à mémoriser

#### 3- Cliquer sur « Arrêt » lorsque vous avez terminé.

### III-Utiliser une macro

### 1- Dans la barre d'outils en haut de la fenêtre Gest'Help, cliquer sur « Exécution » :

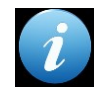

Veillez auparavant à positionner le curseur là où la macro doit s'activer.

#### 2- Une fenêtre apparaît alors :

| Exécuti          | on de la macro ou du script                 |
|------------------|---------------------------------------------|
| - Sélec<br>Macro | tion de la macro ou du script<br>//Script : |
| a                | •                                           |
| a<br>b<br>bim    |                                             |
|                  | OK Annuler Aide                             |

Cliquer sur OK pour lancer la macro que vous avez choisi d'exécuter.

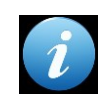

Si la première macro affichée n'est pas celle que vous souhaitez utiliser : Cliquer sur la flèche pour afficher toutes les macros disponibles.

Vous pouvez aussi cliquer sur chaque macro sans faire OK, afin d'en afficher la description.

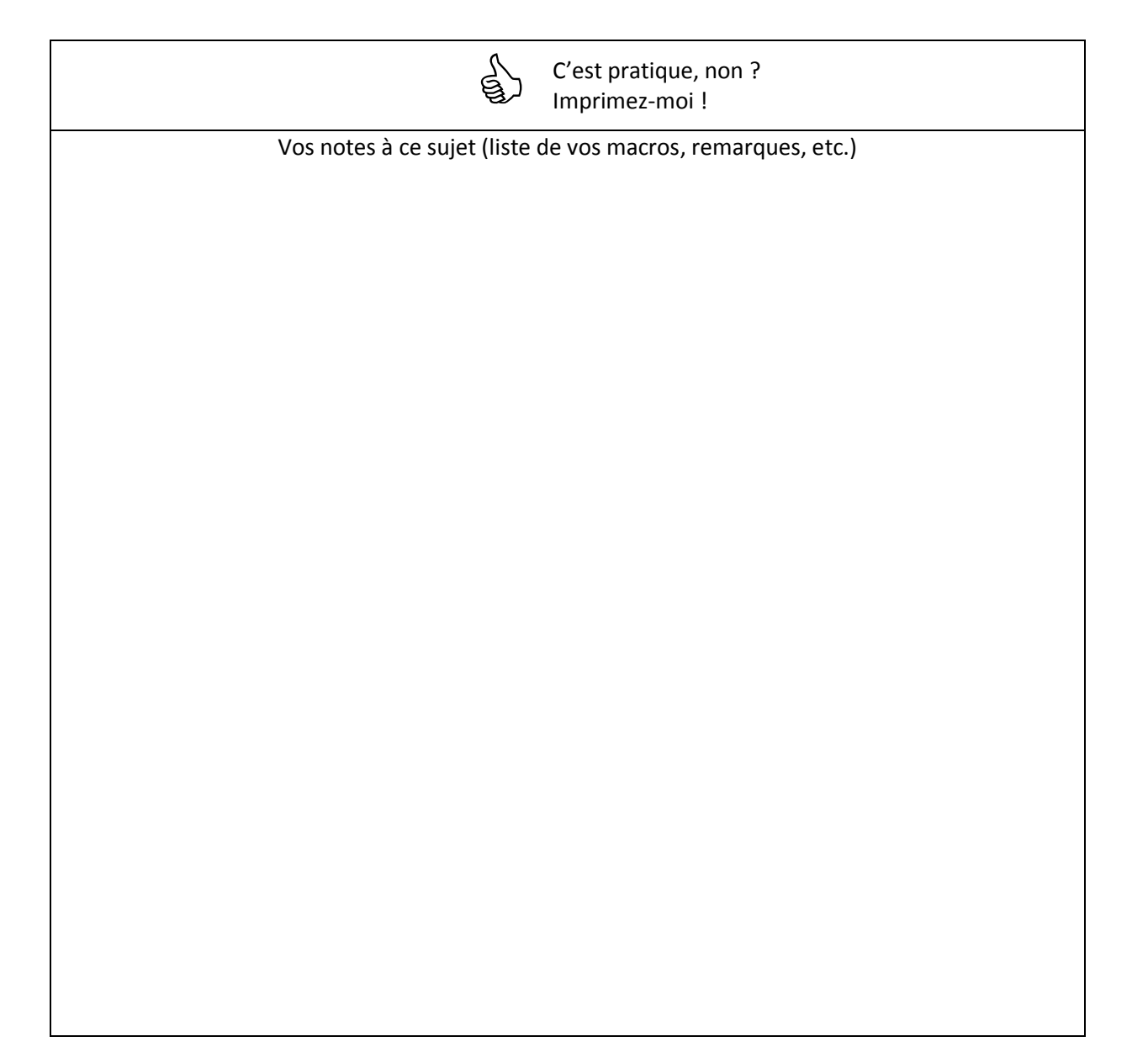